## Disable Pop-up blocker in Safari in Windows

- 1. Start Safari.
- 2. Go to "Edit" menu. Click on "Block pop-up windows" to disable it, if it has a check mark on its left.

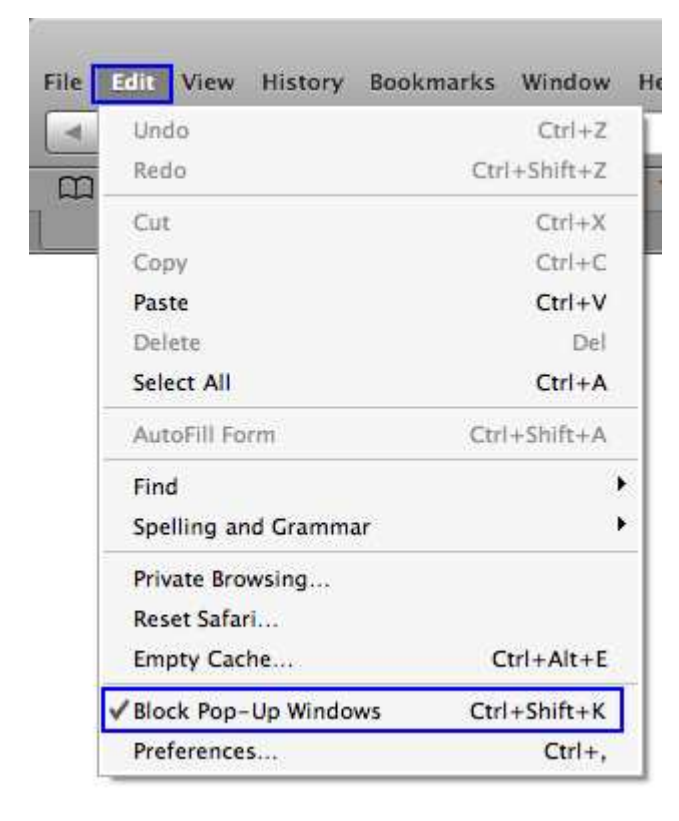

3. Restart Safari.